### Cover für Musik-Kassetten

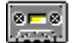

Das Programm erstellt, verwaltet und druckt Hüllen für Musikkassetten.

#### **Copyright** ©

1994-1996, Heiko Prueß, Kastanienallee 15, D-21512 Wohltorf.

Dieses Programm ist <u>Shareware</u>. Die Vollversion kostet 30 DM. Nur wer sich hat registrieren lassen, darf das Programm länger als 2 Monate benutzten.

#### Weitere Hinweise

Bedienung Grenzen des Programms Suche Hilfe zu einem Thema Häufig gestellte Fragen Störungen Was ist neu?

# Bedienung

Hinweise sind zu folgenden Themen verfügbar:

Aufteilung eines Covers Eingaben und Formatierungen Laden und Speichern Suchen Drucken eines Covers Drucken eines Etiketts

## Aufteilung eines Covers

Ein Cover setzt sich aus 4 Textfeldern zusammen. Jedes Feld kann eine eigene Schriftart- und - größe erhalten.

Die Aufteilung der Felder ist fest vorgegeben, d. h. Sie können die Einteilung nicht verändern.

## Eingaben und Formatierungen

Sie können für jedes der Felder ein eigene Schriftart und -größe einstellen.

#### Schriftart und -größe einstellen

Wecheln Sie in einzustellende Feld. Wählen Sie ->Bearbeiten->Schrift&Farbe->Einstellen. Suchen Sie Schriftart und -größe aus und wählen ok.

#### Bevorzugte Schriftart und -größe einstellen

Erstellen Sie ein neues Cover. Stellen Sie für alle Felder Schriftart und -größe ein. Geben Sie immer wiederkehrende Texte ein. Speichern Sie dieses Cover unter \_default.mc.

Wenn Sie jetzt ein neues Cover erstellen und ->Bearbeiten->Schrift&Farbe->Wie\_default-mc wählen oder Strg-D drücken , so werden die Schriftattribute automatisch übernommen.

# Laden und Speichern

Die von Ihnen erstellten Cover können Sie natürlich auch speichern und wieder laden.

Die Dateien werden ausschließlich im Programmverzeichnis abgelegt.

## Suchen

->Suche->Suchen...

Geben Sie einen Suchtext ein. Dieser darf ein ? als Platzhalter enhalten.

Wenn Sie die Suche Starten, so wird nicht nur das aktuelle Cover durchsucht, sondern alle von Ihnen erstellten und gespeicherten Cover.

Die Suche wird angehalten, wenn das erste Cover gefunden wurde, welches den Suchtext enthält. Wählen Sie Abbrechen, um zu diesem Cover zu wechseln oder lassen Sie weiter suchen.

### **Drucken eines Covers**

Um des von Ihnen ertellte Cover auszudrucken wählen Sie ->Datei->Drucken->Cover\_drucken oder drücken Sie Strg-P. Dabei werden so viele Cover wie möglich auf einem Bogen ausgedruckt.

Wenn Sie das Cover sofort ausgedruckt haben möchten, so wählen Sie ->Datei->Drucken->Druckerpuffer\_leeren oder drücken Sie Strg-J.

Drucken eines Etiketts

### **Drucken eines Etiketts**

Sie können auch kleine (Klebe-)Etiketten für die Kassette selbst drucken. Wählen Sie ->Datei->Drucken->Etikett\_drucken oder drücken Sie Strg-E. Dabei werden so viele Etiketten wie möglich auf einem Bogen ausgedruckt.

Wenn Sie das Etikett sofort ausgedruckt haben möchten, so wählen Sie ->Datei->Drucken->Druckerpuffer\_leeren oder drücken Sie Strg-J.

Drucken eines Covers

# Grenzen des Programms

- Die Anzahl der Cover ist nur durch den Festplattenspeicher begrenzt.
- Innherhalb der einzelnen Felder ist es nicht möglich verschiedene Schrifteinstellungen vorzunehmen.

## Suche Hilfe zu einem Thema

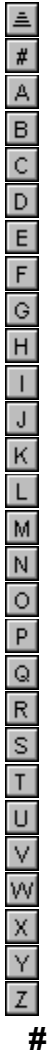

<u>\_default.mc</u> 32-Bit Version verfügbar?

### В

<u>Bedienung</u>

С

Copyright Cover drucken Cover laden und speichern Cover suchen D Default.mc

Drucken eines Covers Drucken eines Etiketts

Druckpuffer leeren

Druckpuffer leeren E

Einstellungen Etikett drucken

#### F

FAQ Fehler Fragen, häufig gestellte **G** 

Grenzen des Programms

Η

Häufig gestellte Fragen

I

<u>Inhalt</u>

L

Laden eines Covers

### Ν

<u>Neuerungen</u> <u>Notizen</u>

### Ρ

<u>Platzhalter</u> <u>Probleme</u> <u>Programmänderungen</u> **R** 

Registrierungformular

### S

Schriftart und -größe Shareware Speichern eines Covers Störungen Suchen eines Cover V

Versionsnummer Vollversion

### W

<u>Was ist neu?</u> <u>Was ist Shareware?</u>

# Häufig gestellte Fragen

#### ?

Ist eine 32-Bit Version für Windows 95/NT verfügbar?

Nein, das Programm ist zur Zeit ausschließlich als 16-Bit Version verfügbar. Die Software läuft aber ohne Probleme unter Windows 95. Die 32-Bit Version wird aber irgendwann folgen.

### ?

Warum kann ich die Schrift innerhalb des Textes nicht beliebig einstellen?

Das Textfeld in der derzeit von mir verwendeten Programmiersprache läßt dies leider nicht zu. Die geplante Umstellung auf 32-Bit für Windows 95/NT wird das hoffentlich beheben.

#### Störungen - das Programm arbeitet nicht einwandfrei?

Ich hoffe natürlich, daß das Programm immer reibungslos funktioniert. Falls es dennoch zu Störungen kommt, so soll Ihnen und mir diese Seite weiterhelfen.

Bei Problemen drucken Sie diese Seite aus und senden Sie sie ausgefüllt an Heiko Prueß, Kastanienallee 15, D-21521 Wohltorf oder per Fax an 04104/4307.

Haben Sie auch schon bei »häufig gestellte Fragen« reingeschaut?

- Sie benutzen das Programm \_\_\_\_\_\_, Version \_\_\_\_\_\_,
- Sie verwenden \_\_\_\_\_-DOS Version \_\_\_\_\_, Windows Version \_\_\_\_\_
- Ihr Rechner ist ein
  - \_\_\_\_\_ Prozessor mit \_\_\_\_ MHz
  - \_\_\_\_\_ MB RAM
  - \_\_\_\_\_ MB freier Festplattenspeicher
- Die verwendete Graphikauflösung unter Windows:
   \_\_\_\_\_x \_\_\_ Pixel bei \_\_\_\_\_ Farben.
- Läuft die Software in einem Netzwerk, wenn ja welches?
- Was ist das Problem?
- Unter welchen Bedingungen tritt das Problem auf?
- Ist das Problem reproduzierbar oder tritt es nur vereinzelt auf?
- Gibt das Programm eine Fehlermeldung aus. Wenn ja, wie lautet Sie?
- Falls eine Fehlermeldung ausgegeben wird, können Sie anschließend mit dem Programm weiter arbeiten?
- Können Sie festlegen ob das Problem plötzlich auftrat, evtl. nachdem Sie an Ihrem Rechner etwas verändert haben, z. B. neue Soft- oder Hardware installiert haben. Oder trat das Problem von Anfang an auf.
- Haben Sie schon versucht das Problem zu beheben, indem Sie z. B. das Programm neu installiert haben oder Einträge in den INI-Dateien verändert haben?
- Haben Sie einen Vorschlag zur Lösung des Problems?

Häufig gestellte Fragen Diese Seite drucken

## Was ist neu?

Die Versions-Nummer des Programms setzt sich aus Jahr und Monat zusammen.

• Version 6.05

@ Hintergrundfarben werden, bei 256 oder weniger Farben, nur noch als reine Farben dargestellt. Hellgelb z. B. als weiß. Windows kann diese Farben bei kleineren Farbpaletten nicht sauber darstellen.

• Version 6.04

@ Sie können im Menü ->Weiteres->Einstellungen die Aufteilung des Covers verändern. Dadurch ist es z. B. möglich, die Höhe des "Titelfeldes" zu verdoppeln.
@ Ebenfalls im Menü ->Weiteres->Einstellungen können Sie einstellen, ob die Cover sofort gedruckt werden sollen oder ob Sie so viele Cover wie möglich auf einem Bogen haben möchten.

- Version 6.03
   @ Endlich ist eine kleine Online-Hilfe verfügbar.
- Version 5.06
   @ Etiketten f

  ür Kassetten k

  önnen jetzt auch gedruckt werden.
   @ Ab jetzt ist das Programm <u>Shareware</u>. Preis 20 DM.
- Version 4.07
   @ Die erste Version des Programms enstand im Juli 1994.

## Notizen

Wählen Sie ->Suchen->Notizen und Sie erhalten ein Textfeld, in welchem Sie formlos einige Notizen vornehmen können.

# Registrierungsformular

->Hilfe->Registrierungformular

• Wenn Sie sich für die dauerhafte Benutzung dieses Programms entschieden haben, so können Sie das Registrierungsformular ausfüllen.

Tragen Sie bitte in die Felder Ihre Adresse ein. Wenn Sie möchten, füllen Sie auch die anderen Felder aus.

Anschließend klicken Sie auf »Formular drucken« und senden mir den Ausdruck mit der Registriergebühr zu. Sie erhalten dann von mir u. a. ein Kennwort, welches Sie anschließend eingeben können.

• Wenn Sie das Programm noch weiter testen möchten, so klicken Sie auf »Weiter«.

### Was ist Shareware?

Die Sharewareversion ist eine Softwareprobe, die sämtliche Funktionen bereits beinhaltet, damit Sie das Programm unter realen Bedingungen testen können.

Die Sharewareversion darf aber nur über einen Zeitraum von 2 Monaten verwendet werden.

Spätestens nach der Testphase müssen Sie sich entscheiden, ob Sie das Programm weiterhin nutzen und somit registrieren und kaufen möchten oder ob Ihnen das Programm nicht zusagt und Sie es wieder löschen.